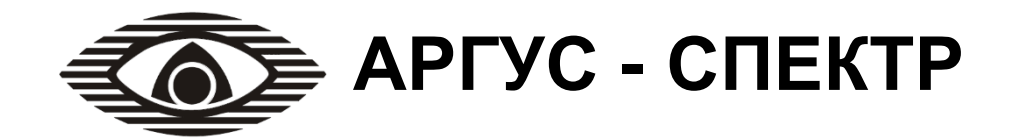

# Устройство сопряжения УС-10 исп.2

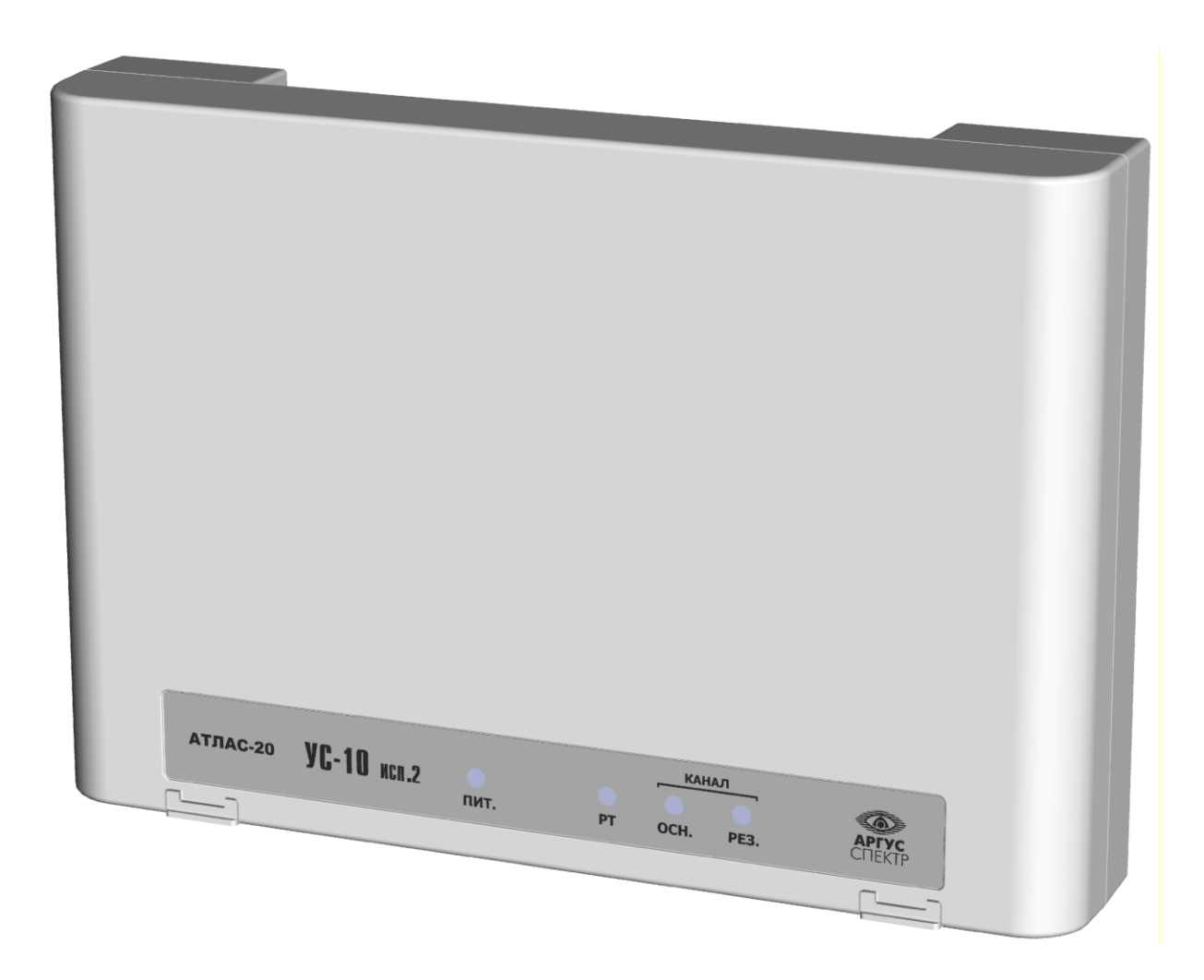

# РУКОВОДСТВО ПО ЭКСПЛУАТАЦИИ

СПНК. 468354.005 РЭ, ред. 1.0

Санкт-Петербург, 2014

# Содержание

| 1 НАЗНАЧЕНИЕ4                               |
|---------------------------------------------|
| 2 ТЕХНИЧЕСКИЕ ХАРАКТЕРИСТИКИ5               |
| 3 КОМПЛЕКТНОСТЬ10                           |
| 4 КОНСТРУКЦИЯ11                             |
| 5 КОНФИГУРИРОВАНИЕ15                        |
| 6 ОБНОВЛЕНИЕ ПРОШИВКИ МК25                  |
| 7 РАБОТА С УСТРОЙСТВОМ26                    |
| ПРИЛОЖЕНИЕ А29                              |
| ПРИЛОЖЕНИЕ Б31                              |
| ПРИМЕРЫ ИСПОЛЬЗОВАНИЯ УС-10 ИСП.231         |
| СПОСОБЫ УСТРАНЕНИЯ ВОЗМОЖНЫХ НЕИСПРАВНОСТЕЙ |
| ДОПОЛНИТЕЛЬНАЯ ИНФОРМАЦИЯ35                 |

#### Используемые термины и сокращения

- АРМ автоматизированное рабочее место
- БР блок ретранслятора
- ДВ датчик вскрытия
- ЛКМ левая кнопка мыши
- ОП основное питание
- ПКМ правая кнопка мыши
- ПК персональный компьютер
- ПЦН пульт централизованного наблюдения
- РП резервное питание
- РЭ руководство по эксплуатации
- СПИ система передачи извещений
- УОО устройство оконечное объектовое
- УОП устройство оконечное пультовое

Настоящее руководство по эксплуатации предназначено для правильного использования, технического обслуживания и транспортирования устройства сопряжения УС-10 исп.2 СПИ "Атлас-20".

### 1 Назначение

1.1 Устройство сопряжения УС-10 исп.2 (далее – УС) предназначено для обеспечения обмена информацией между ретрансляторами системы передачи извещений СПИ 0104061-100-1 "Атлас-20" (далее - СПИ) и пультом централизованного наблюдения (ПЦН) оборудованным автоматизированным рабочим местом дежурного пульта управления (АРМ ДПУ) по локальной вычислительной сети (далее - ЛВС) и/или GSM сетям. Область применения - централизованная охрана объектов (офисов, торговых помещений, дач, квартир, гаражей, складов и т.д.). УС является восстанавливаемым, контролируемым, многоразового действия, обслуживаемым, многофункциональным.

1.2 УС осуществляет двунаправленный обмен информацией со всеми типами ретрансляторов (далее - РТ) СПИ "Атлас-20":

- блоком ретранслятора (далее - БР);

- P112, P112M, P224, P448, P672 (далее - стойки).

1.3 УС имеет 4 светодиодных индикатора выведенных на лицевую панель и несколько технологических светодиодных индикаторов для удобства проведения пуско-наладочных работ.

1.4 Питание УС осуществляется от внешнего источника питания постоянного тока номинальным напряжением 12В или 24В.

1.5 Пример записи обозначения УС при заказе и в других документах: "Устройство сопряжения УС-10 исп.2 ТУ 4372-172-23072522-2013".

### 2 Технические характеристики

#### 2.1 Общие характеристики

• Основные характеристики УС

| Диапазон питающих напряжений, В                                                  | от 9 до 27                      |
|----------------------------------------------------------------------------------|---------------------------------|
| Интерфейс связи УС - РТ                                                          | Трехпроводный RS-232            |
| Протяженность линии УС-РТ                                                        | не более 15м                    |
| Основные каналы доставки извещений на ПЦН                                        | Ethernet, GSM-DATA,<br>GSM-GPRS |
| Резервные каналы доставки извещений на ПЦН                                       | Ethernet, GSM-DATA,<br>GSM-GPRS |
| Диапазон условных номеров в системе<br>адресации ПЦН                             | от 1 до 15                      |
| Количество "Тревожных" телефонных номеров ПЦН в УС (для каждой SIM-карты)        | не более 4                      |
| Количество "Обычных" телефонных но-<br>меров ПЦН в УС (для каждой SIM-<br>карты) | не более 4                      |
| Количество символов в телефонных но-<br>мерах                                    | не более 16                     |
| Габаритные размеры, мм                                                           | 210x145x40                      |
| Масса, кг                                                                        | не более 0,5                    |

- УС обеспечивает передачу на ПЦН извещений от УОО, РТ, а также собственных извещений.
- В качестве ПО, установленного на ПК должно быть использовано АРМ СПИ "Атлас-20" версии не ниже **612**.
- Контроль наличия связи с УОО и при отсутствии связи передача на ПЦН соответствующего извещения. При этом, активируется выход ОК (открытый коллектор), сигнализируя об аварии линии связи с ПЦН. Параметры выхода "ОК":
  - питание внутреннее от выхода (+) 9-27B;

максимальный ток нагрузки 200мА.

В качестве нагрузки может выступать:

- индикаторное табло,

- светодиодный индикатор с последовательно включенным ограничительным резистором (при питании 12B, требуется резистор (12B-2B)/5мA=2кOм),

- звуковой сигнализатор;

- Наличие датчика вскрытия и отправка извещения при его нарушении и нормализации.
- Входы контроля основного и резервного питания
- Съемный модуль сетевого интерфейса Ethernet 10BaseT/100BaseTx .
- Съемный модуль с GSM-модемом с поддержкой протоколов передачи данных GPRS, DATA CSD
- Трехпроводный выход подключения интерфейса RS-232, предназначенный для:
  - подключения PT
  - резервирования основного канала Ethernet в режиме конфигурирования УС;
  - вычитывание протокола событий из УС;
- Возможность обновления прошивки микроконтроллера;
- Возможность мониторинга работы GSM-модема (отладочная информация) через сервисную утилиту;
- Время доставки одного извещения на ПЦН зависит от качества используемых каналов и в идеальных условиях составляет - не более 15 с (в режиме DATA-CSD время доставки зависит от возможности дозвона до ПЦН и не нормируется)
- УС обеспечивает непрерывный контроль связи с ПЦН. Минимальное время определения пропадания канала составляет не более 120 с.
- Работа GSM-модема с двумя SIM-картами с тактикой резервирования сотовых операторов
- Способы передачи извещений к УОП на ПЦН:
  - режим передачи цифровых данных GSM CSD, формат "Аргус-СТ";
  - режим исходящих вызовов без снятия трубки;

В качестве УОП должен быть установлен УОП-GSM-2 производства ЗАО"Аргус-Спектр".

• Доступные режимы работы каналов доставки на ПЦН

| Основной | Резервный       |
|----------|-----------------|
| Ethernet | GPRS            |
| Ethernet | DATA CSD        |
| Ethernet | Не используется |
| GPRS     | Ethernet        |
| GPRS     | DATA CSD        |
| GPRS     | Не используется |
| DATA CSD | Не используется |

- УС имеет следующие режимы работы:
  - "Конфигурирование" осуществляется запись в энергонезависимую память УС параметров определяющих его работу на данном объекте.
  - "Основной канал" УС осуществляет:

- прием с АРМ ДПУ сообщений по каналу назначенному "Основной", дешифрацию сообщений и передачу сообщений в необходимом протоколе в РТ;

- прием от РТ сообщений, шифрацию сообщений и передачу сообщений на АРМ ДПУ по каналу назначенному "Основной";

- самостоятельный мониторинг РТ при отсутствии полезных сообщений в канале "РТ-ПЦН";

- самостоятельный контроль основного канала связи с АРМ ДПУ посредством отправки периодических контрольных посылок.

- "Резервный канал" УС осуществляет:
  - прием от РТ извещений и передачу сообщений на АРМ ДПУ по каналу назначенному "Резервный";
  - прием с АРМ ДПУ квитанций по каналу назначенному "Резервный" и передачу данных квитанций в необходимом протоколе в РТ;
  - о самостоятельный мониторинг РТ при отсутствии сообщений в канале "РТ-ПЦН";
  - самостоятельный контроль резервного канала связи с АРМ ДПУ посредством периодического (интервал программируется) дозванивания до ПЦН;
  - о контроль появления исправного основного канала.
- Параметры канала связи с РТ:
  - выходной разъем подключения к РТ клеммная колодка под винт;
  - интерфейс обмена УС с РТ- RS-232С;
  - скорость обмена УС с БР-4800 Бод;

- скорость обмена УС со стойками– 1200, 4800, 9600, 19200 Бод (устанавливается в режиме "Конфигурирование");

- поддерживаемое количество БР при параллельном подключении к одному УС – не более 6 шт.;

- поддерживаемое количество секций в стойках при подключении к одному УС – не более 16 секций.

#### 2.2 Параметры питания

• УС сохраняет работоспособность при питании от внешнего источника постоянного тока напряжением от 9 до 27 В с амплитудой пульсаций не более 100 мВ.

| • | Основные п | араметры питания |
|---|------------|------------------|
|   |            |                  |

| Напряжение<br>питания, В | Ток потребления, не более, мА |
|--------------------------|-------------------------------|
| 12 B                     | 250 (1000*)                   |
| 24 B                     | 150 (700*)                    |

\*- указан импульсный ток потребления в момент GSM коммуникации

#### 2.3 Индикаторы

• "РТ" (двухцветный) – отображает состояние связи УС с РТ или БР СПИ"Атлас-20"

| Индикатор "РТ"    | Состояние                                  |
|-------------------|--------------------------------------------|
| 0,5с-вкл. желтым/ | выключен режим мониторинга (нет опроса PT) |
| 0,5свкл. зеленым  |                                            |
| включен зеленым   | Есть ответы от РТ                          |
| включен желтым    | Нет ответов от РТ                          |

• "ПИТ." (двухцветный) – отображает наличие напряжения основного источника питания (ОП), состояния внешнего резервного источника питания (РП) и состояния датчика вскрытия

| Индикатор "ПИТ."     | Состояние                                |
|----------------------|------------------------------------------|
| 0,5 с. вкл. жёлтым/  | ДВ в норме, неисправность ОП и РП        |
| 0,5с выкл.           |                                          |
| Непрерывное          | ДВ в норме, РП в норме, неисправность ОП |
| свечение жёлтым      |                                          |
| Непрерывное          | ДВ в норме, ОП и РП в норме              |
| свечение зеленым     |                                          |
| 0,5 с. вкл. зеленым/ | ДВ в норме, ОП в норме, неисправность РП |
| 0,5с выкл.           |                                          |
| 0,2 с. вкл. желтым/  | ДВ нарушен                               |
| 2 с. выкл.           |                                          |

- "ОСН." (двухцветный) отображает состояние основного канала
- "РЕЗ." (двухцветный) отображает состояние резервного канала

| Канал Индикатор ОСН./РЕЗ. Состо |             | Состояние канала              |                             |
|---------------------------------|-------------|-------------------------------|-----------------------------|
|                                 |             | включен желтым                | забракован после неудач-    |
|                                 |             |                               | ных попыток                 |
| КΝ                              |             | включен зеленым               | соединение с сервером       |
| ені                             | Ethernet    |                               | ПЦН установлено             |
| НИ                              | GPRS        | выключается на 50 мс во время | передача пакета             |
| оед                             | UI KS       | свечения зеленым              |                             |
| ) C                             |             | светится поочередно желтым    | соединение с сервером       |
| OLC                             |             | /зеленым                      | устанавливается             |
| HH                              |             | выключен                      | канал не используется       |
| LOA                             |             | частое непрерывное мерцание   | у прибора отсутствует       |
| OC                              |             | желтым с периодом 0,1с        | МАС-адрес                   |
|                                 | Ethernet    | 0,2 с –вкл. желтым/1,8с –     | отсутствует связь с ближай- |
|                                 |             | ВЫКЛ.                         | шим сетевым узлом (обрыв    |
|                                 |             |                               | кабеля)                     |
|                                 |             | включен желтым                | забракован после неудач-    |
|                                 | DATA<br>CSD |                               | ных попыток                 |
| M                               |             | включен зеленым               | канал в Норме и находится   |
| С дозвоно                       |             |                               | в режиме ожидания           |
|                                 |             | светится поочередно 0,5с-жел- | процесс дозвона до УОП      |
|                                 |             | тым /0,5с-зеленым             | пцн                         |
|                                 |             | выключается на 50 мс во время | после дозвона прием/пере-   |
|                                 |             | свечения зеленым              | дача пакета                 |
|                                 |             | выключен                      | канал не используется       |

• индикатор "NET" (служебный) желтого свечения, расположен рядом с GSM-модемом и имеет следующую индикацию.

| Индикатор "NET"                         | Режим GSM-модема               |
|-----------------------------------------|--------------------------------|
| Выключен                                | Модем не запущен               |
| Короткие вспышки один раз в секунду     | Модем не обнаруживает GSM сеть |
| Короткие вспышки один раз в две секунды | Модем обнаружил GSM сеть       |
| Короткие вспышки два раза в секунду     | Передача данных по GPRS каналу |

• Индикатор "PW" (служебный) зеленого свечения - расположен рядом с GSM-модемом и имеет следующую индикацию:

- включен- модем включен;
- выключен- модем выключен;

# 3 Комплектность

| Наименование и условное<br>обозначение        | Количество,<br>шт. (экз.) |
|-----------------------------------------------|---------------------------|
| Устройство сопряжения УС-10 исп.2, в составе: | 1                         |
| Комплект принадлежностей:                     |                           |
| Шнур коммутационный                           | 1                         |
| Шуруп универсальный 4×30                      | 4                         |
| Дюбель пластмассовый 6×30                     | 4                         |
| Паспорт                                       | 1                         |
| Руководство по эксплуатации                   | 1                         |

# 4 Конструкция

Конструкция УС предусматривает возможность его использования в настенном приложении. УС выпускается в пластмассовом корпусе.

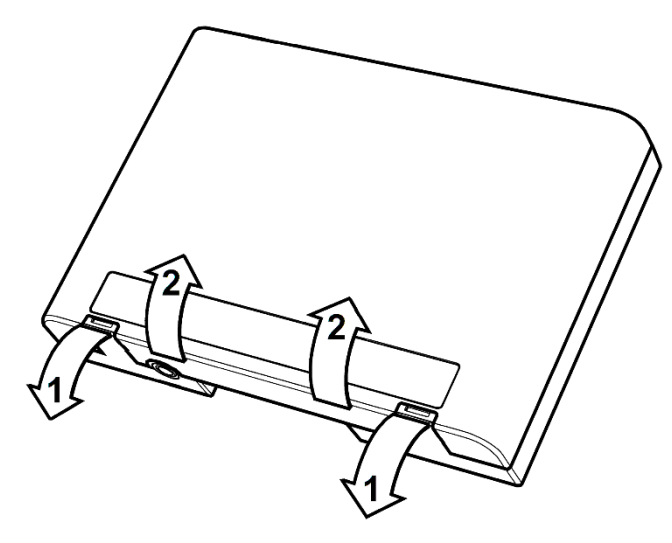

Рисунок 4.1

Для того чтобы открыть корпус, необходимо отогнуть защелки (направление показано стрелками "1"), после этого открыть крышку (направление показано стрелками "2").

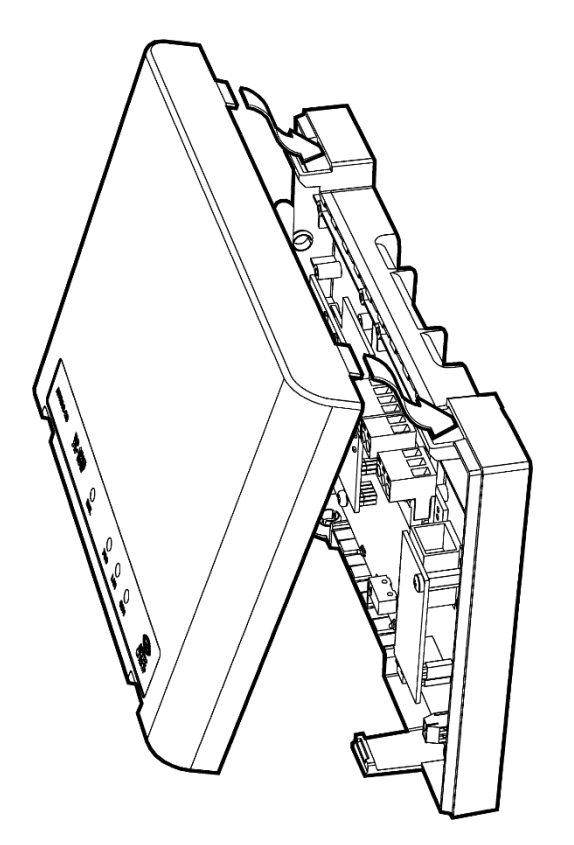

Для того чтобы закрыть корпус УС, необходимо сначала зацепить крышку за основание сверху, а затем плотно прижать ее к основанию до щелчка.

Рисунок 4.2

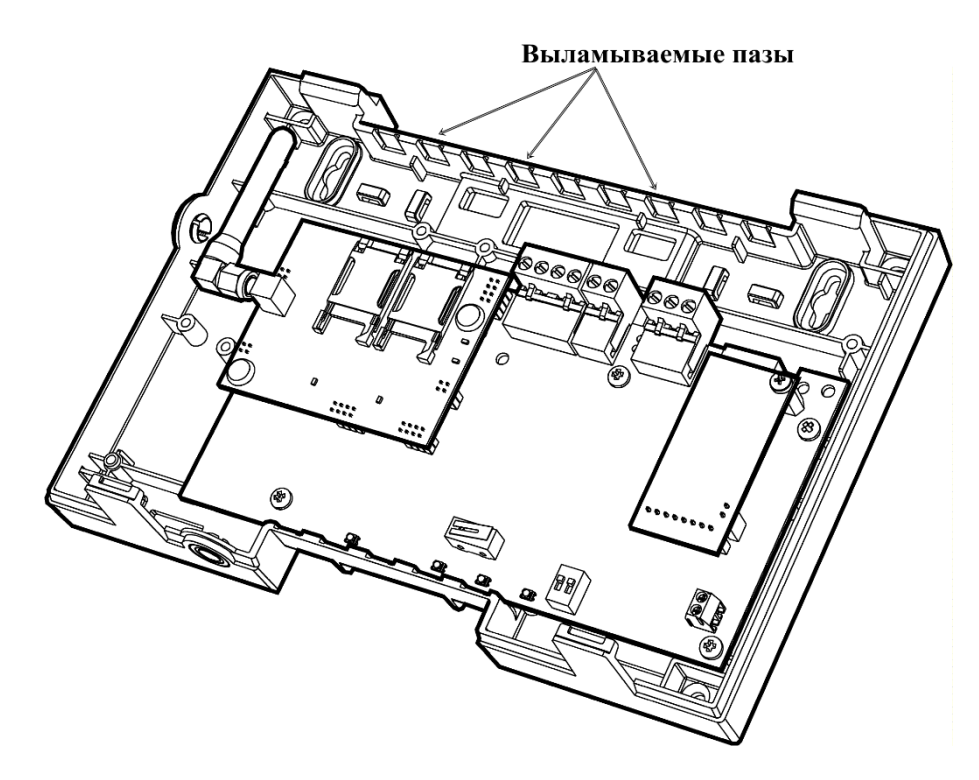

Рисунок 4.3

При использовании толстых, жестких кабелей, можно использовать выламываемые пазы в основании.

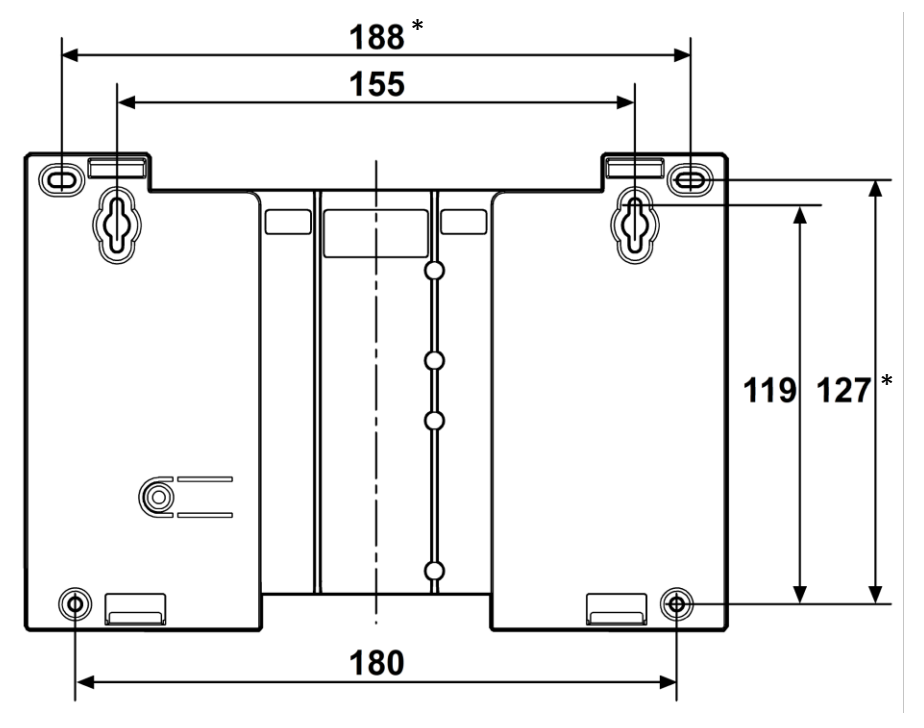

\* Размеры дополнительных отверстий

Рисунок 4.4: крепление на стену

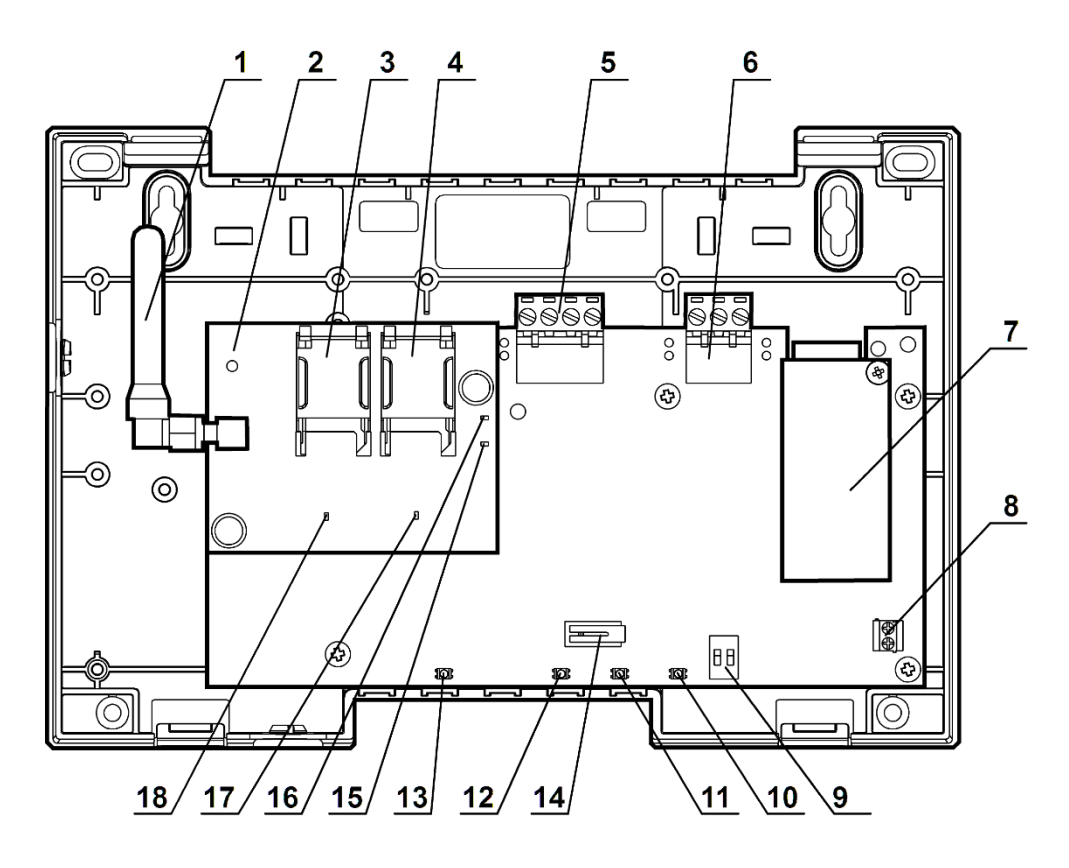

Рисунок 4.5

- 1 встроенная GSM-антенна с разъемом SMA типа
- 2 модуль GSM
- 3 держатель SIM- карты № 1
- 4 держатель SIM- карты № 2
- 5 контактная колодка питания и входов состояния питания
- 6 контактная колодка для подключения интерфейса RS-232 к блоку ретранслятора БР (кабель изготавливается пользователем)
- 7 модуль Ethernet
- 8 контактная колодка состояния связи с ПЦН (типа открытый коллектор)
- 9 DIP-переключатель выбора режимов УС
- 10 индикатор состояния GSM-соединения
- 11 индикатор состояния Ethernet-соединения
- 12 индикатор состояния РТ
- 13 индикатор состояния питания и датчика вскрытия
- 14 датчик вскрытия
- 15 служебный индикатор "NET"
- 16 служебный индикатор "PW"
- 17 служебный индикатор "SIM2"
- 18 служебный индикатор "SIM1"

## 5 Конфигурирование

#### 5.1 Подготовка к работе

- Конфигурирование УС осуществляется из программы US10config.exe, которая поставляется на компакт-диске ПО СПИ "Атлас-20" (версия не ниже **612**) или загружается с сайта <u>www.argus-spectr.ru</u>.
- Конфигурирование УС осуществляется по каналам Ethernet или RS-232 Для последнего требуется изготовление соединительного кабеля.

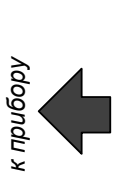

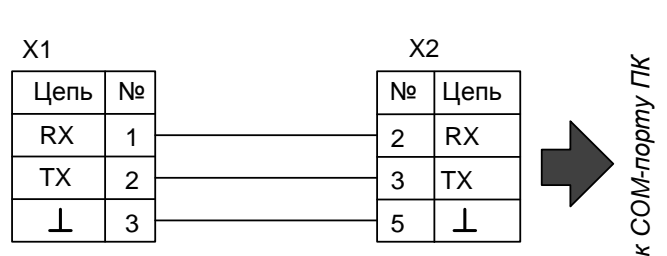

X1 – контактная колодка интерфейса RS-232 (съемная)

X2 – розетка DB-9F

Максимальная длина соединительных проводов с ПК – 15 м

• УС имеет следующие органы управления:

"1"-"2" - контакты DIP-переключателя для выбора режима работы УС.

В таблице 5.1 представлены положения контактов DIPпереключателя.

#### Таблица 5.1

| Nº                                                        | Положение<br>контактов<br>DIP-<br>переключа-<br>теля |     | Режим                                           |  |
|-----------------------------------------------------------|------------------------------------------------------|-----|-------------------------------------------------|--|
|                                                           | 1                                                    | 2   |                                                 |  |
| 1                                                         | OFF                                                  | OFF | "Дежурный" (основной режим работы)              |  |
|                                                           |                                                      |     | "Конфигурирование" (контакты DIP- переключателя |  |
| 2                                                         | OFF                                                  | ON  | должны быть установлены перед включением пита-  |  |
|                                                           |                                                      |     | ния)                                            |  |
| 3                                                         | ON                                                   | OFF | Не используется                                 |  |
| 4                                                         | ON                                                   | ON  | Сброс сетевых настроек УС на DEFAULT*           |  |
| * - настройки DEFAULT (IP-адрес 192.168.0.200; порт 1938) |                                                      |     |                                                 |  |

#### 5.2 Конфигурирование УС по каналу Ethernet

• Перевести контакты DIP-переключателя в положение 2.

• Перезапустить УС (выключить и включить питание), если до этого он был включен. Параметры УС в режиме "Конфигурирование" – фиксированные

| Параметры УС |                     |
|--------------|---------------------|
| IP-адрес     | 192.168.0.200       |
| Порт         | 1938                |
| MAC          | 00-50-C2-76-40-00 * |

\* при работе в "Дежурном" режиме MAC- адрес УС становится уникальным для каждого прибора (запрограммирован на заводе-изготовителе)

Внимание! В режиме "Конфигурирование", с точки зрения построения сети, УС является сервером с фиксированным IP-адресом, портом и MAC, а программа конфигурирования – клиентом. При этом программа осуществляет непрерывный опрос УС и тем самым значительно увеличивается трафик.

• Рекомендуемые параметры TCP/IP соединения в OC "Windows" для режима "Конфигурирование".

|                                                                                                    |                                                                       | Test rest              |
|----------------------------------------------------------------------------------------------------|-----------------------------------------------------------------------|------------------------|
| Свойства: Протокол Интернета (Т                                                                          | CP/IP)                                                                | ?×                     |
| Общие                                                                                                    |                                                                       |                        |
| Параметры IP могут назначаться а<br>поддерживает эту возможность. В<br>IP можно получить у сетевого адми | втоматически, если сеть<br>противном случае параметры<br>інистратора. | Последняя цифра может  |
| О Получить IP-адрес автоматиче                                                                           | эски                                                                  | быть любой отличной от |
|                                                                                                    | адрес:                                                                | IP-адреса прибора      |
| <u>I</u> P-адрес:                                                                                        | 192.168.0 (201)                                                       |                        |
| <u>М</u> аска подсети:                                                                                   | 255 . 255 . 255 . 0                                                   |                        |
| Основной <u>ш</u> люз:                                                                                   | 192.168.0.1                                                           |                        |
| С Получить адрес DNS-сервера                                                                             | автоматически                                                         |                        |
| • И <u>с</u> пользовать следующие адр                                                                    | еса DNS-серверов: ————                                                |                        |
| Предпочитаемый DNS-сервер:                                                                               |                                                                       |                        |
| <u>А</u> льтернативный DNS-сервер:                                                                       |                                                                       |                        |
|                                                                                                    | Дополнительн                                                          | 10                     |
|                                                                                                    | ОК Отм                                                                | ена                    |

• Соединить с помощью стандартного коммутационного шнура категории 5е (из комплекта поставки) UTP-разъем УС с разъемом сетевой карты на ПК. • Открыть программу конфигурирования «US10config» последней версии.

| 🧭 Конфигуратор УС-10 исп.2 v        | 1.0                                                            |                      |      |       |
|-------------------------------------|----------------------------------------------------------------|----------------------|------|-------|
|                                     | Работа с к                                                     | онфигурационными дан | ными |       |
|                                     |                                                                | Смена прошивки       |      |       |
|                                     |                                                                |                      |      |       |
|                                     |                                                                | Запись ключей        |      |       |
|                                     |                                                                | Протокол событий     |      |       |
| Дополнительные настройки<br>Изменит | ь МАС-адрес прибора                                            | a                    |      |       |
| Восстановить за                     | водской МАС-адрес г                                            | прибора              |      |       |
| Изменить параметры Etherne          | t-соединения режима                                            | а конфигурирования   |      |       |
| Канал связи с прибором<br>С RS-232  | Etnernet<br> 192.168.0.200<br> 1938<br> <br>рвить по умолчанию | Пуск                 | Стоп | Выход |

• Установить связь между ПК и УС, нажав кнопку ПУСК.

• При корректном соединении в нижней части окна программы появятся текущий номер версии прошивки МК, серийный номер УС, МАСадрес, а также информация о наличии в УС ключей шифрования для каналов Ethernet, GPRS.

• Для продолжения режима конфигурирования необходимо нажать кнопку "Работа с конфигурационными данными". В открывшемся окне необходимо:

- при первом программировании прибора
- нажать кнопку "Очистить";
- ввести необходимые параметры во всех закладках;
- записать данные в УС, нажав кнопку "Записать в прибор";

- сделать резервную копию с настройками, нажав кнопку "Записать в файл" и в появившемся окне присвоить уникальное имя файлу \*.cnf для каждого прибора;

- перейти из режима "Конфигурирования" в "Дежурный" (таблица 5.1) и отключить, а затем снова включить питание прибора

#### • при последующих изменениях настроек прибора

- нажать кнопку "Прочитать из прибора" (появится сообщение "Конфигурационные данные прочитаны");

- сделать необходимые изменения параметров в закладках;

- записать данные в прибор, нажав кнопку "Записать в прибор";

- обновить резервную копию с настройками, нажав кнопку "Записать в файл" и в появившемся окне выбрать ранее созданный файл \*.cnf для данного прибора;

- перейти из режима "Конфигурирования" в "Дежурный" (таблица 5.1) и отключить, а затем снова включить питание прибора

| Чтение из прибора<br>в программу<br>конфигурационных<br>данных                                                                                                    | Запись из программы<br>в прибор<br>конфигурационных<br>данных                                                                                                    | Запись<br>данных из<br>программы в<br>файл *.cnf                                            | Чтение<br>данных из<br>файла *.cnf<br>в программу | Заполнение всех<br>полей программы<br>значениями "По<br>умолчанию" |
|----------------------------------------------------------------------------------------------------|----------------------------------------------------------------------------------------------------|---------------------------------------------------------------------------------------------|---------------------------------------------------|--------------------------------------------------------------------|
| Работа ифигурационны<br>Прочитать из прибора<br>Общие Ethernet SIM-кар<br>Каналы связи с<br>Основной Eth<br>Время работы н.<br>До первой поп<br>При неудачной п<br>до достижения м | ими данны<br>Записать в прибор Записать<br>а резервном канале<br>ытки возврата на основной канал<br>Максимальное<br>юпытке вернуться на основной канаа<br>иаксимального значения. | Файл Прочитать из Ф<br>Резервный DATA-CSD<br>5 мин. •<br>1 час. •<br>л время до очередной п | айла Очистить                                     | Закрыть                                                            |
| Номер УС-10 (1                                                                                                    | Об<br>15): 7 Ск                                                                                                    | орудование Атлас-20<br>орость обмена с МУ                                                   | Блоки ▼<br> 4800 бод ▼                            |                                                                    |

### Описание закладок окна "Работа с конфигурационными данными"

#### • Закладка "Общие"

В разделе "Каналы связи с ПЦН" задать предпочтительный основной и резервный каналы. Один из каналов должен быть назначен основным.

| Каналы связи с ПЦІ | 1    |                      |  |
|--------------------|------|----------------------|--|
| Основной Etherne   | et 💌 | Резервный DATA-CSD 💌 |  |

В разделе "Время работы на резервном канале" задать временной критерий попыток возврата на основной канал

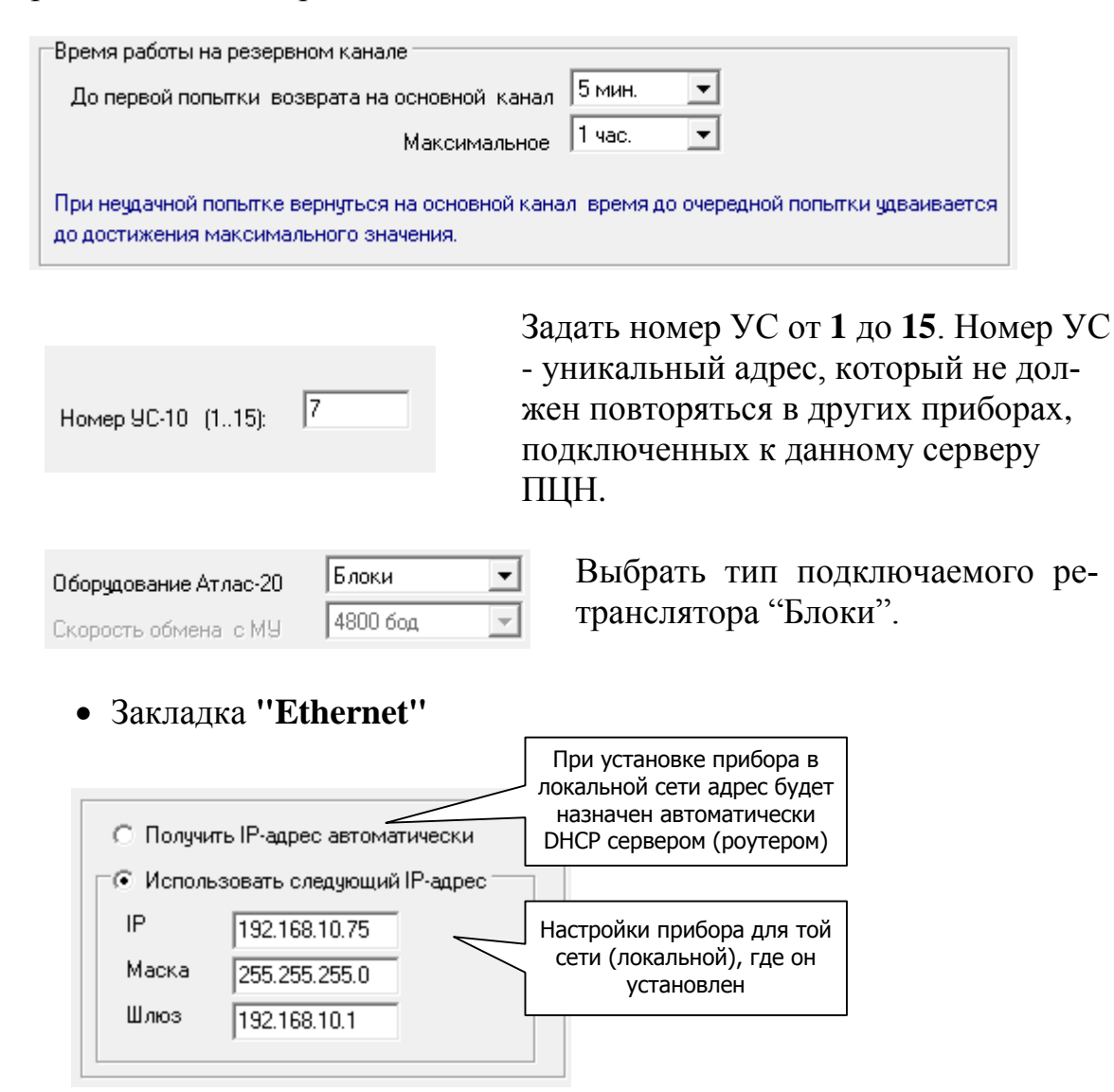

Ввести сетевые настройки УС. При наличии на входе сети маршрутизаторов (в большинстве случаев) адреса будут принадлежать локальной сети. Имеется возможность получить адрес от DHCP сервера автоматически (из

диапазона адресов и на определенное время). Для этого необходимо установить метку рядом с фразой "Получить IP-адрес автоматически". При этом в DHCP сервере (например - роутере) должна быть включена опция "Динамическая раздача адресов".

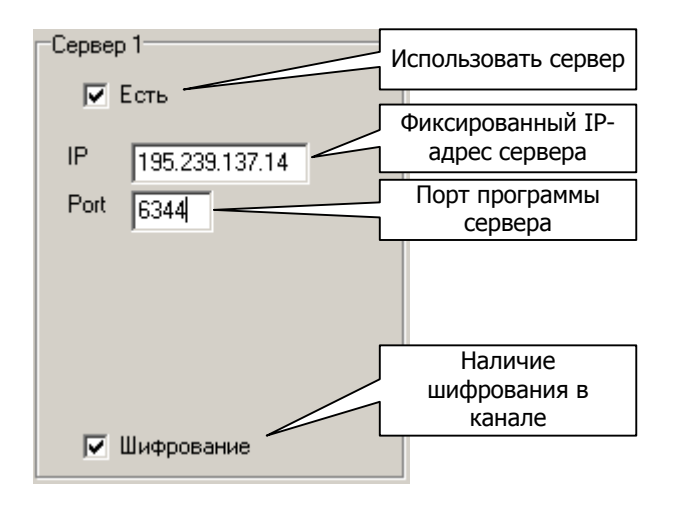

Порт TCP/IP - идентифицируемый номером системный ресурс, выделяемый приложению (сервер ПЦН).

При наличие на ПЦН альтернативного (с другим IP-адресом) сервера имеется возможность при отсутствии связи с первым (сервер 1) доставлять извещения по альтернативному (сервер 2). Для этого необходимо его настроить аналогично серверу 1.

• Закладка "SIM-карт"

|                                                                | SIM1  | SIM2  |
|----------------------------------------------------------------|-------|-------|
| PIN-код                                                        | 1234  | 5678  |
| Текст USSD-запроса состояния баланса<br>(не более 16 символов) | *100# | *102# |

При использовании GSM канала необходимо заполнить для каждой SIM-карты поля.

Текст USSD-запроса состояния баланса необходимо узнать у оператора, SIM-карты которого используются. С указанной периодичностью УС будет отправлять USSD-запрос на указанный номер и полученный результат переправлять на ПЩН.

При необходимости снять PIN-код, необходимо воспользоваться сотовым телефоном, установив в него SIM-карту и из меню отключить предъявление PIN-кода.

Следует помнить, что при предъявлении трех раз неправильного PIN-кода, дальнейшая работа с SIM-картой блокируется до предъявления корректного PUK-кода. Для введения PUK-кода необходимо извлечь SIM-карту из VC и установить её в любой сотовый телефон. Включить телефон и предъявить PUK-код.

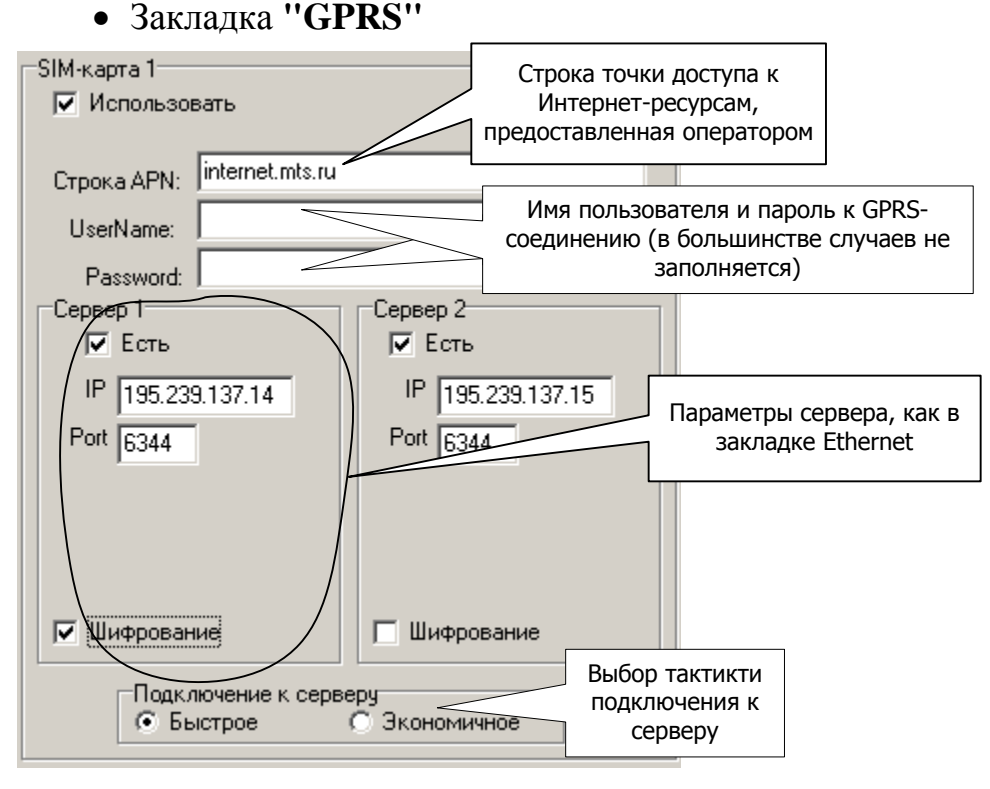

Заполняем строку точки доступа к Интернет-ресурсам по GPRS протоколу, предоставляемую оператором GSM-сети.

Если планируется передавать извещения по GPRS протоколу на тот же сервер, что и по каналу Ethernet (наиболее распространенный вариант), необходимо задать параметры сетевого соединения аналогичные установленным в закладке "Ethernet".

В случае не возможности доставки извещения на сервер 1, можно организовать работу со вторым сервером, обеспечив дополнительное резервирование.

В режиме подключения "Быстрое" УС делает попытки подключения к серверу непрерывно с интервалом около 1,5 мин до установления связи. Некоторые операторы сотовой связи тарифицируют каждую неудачную попытку. В этом случае можно установить режим "Экономичное". При этом между неудачными попытками соединения будут выдерживаться последовательно паузы: 0,1,2,4,8,8,8...минут. После разрыва установленного соединения последовательность пауз начнется с нуля.

Следует помнить, что большая часть трафика расходуется на установление соединения прибора с сервером, а также на тестовые "посылки жизни". Поэтому, необходимо обращать внимание на наличие многократных потерь соединений сервера с прибором, пытаться их устранить. • Закладка "DATA-CSD"

В целях исключения занятости телефонной линий в момент передачи тревожного извещения имеется возможность разделить звонки по различным пультовым модемам на "Тревожные" и "Обычные". К "Тревожным" извещениям относятся:

"Тревога", "Авария"

| ~ | )D         |                              |                                |
|---|------------|------------------------------|--------------------------------|
|   | —SIM-карта | 1                            |                                |
|   | 🔽 Испол    | ьзовать SIM-карту            | Номер SIM-карты,               |
|   | Использ.   | Номера телефонов "Тревожные" | установленной в пультовой GSM- |
|   |            | +79111234567                 | модем, назначенный             |
|   |            |                              | ТРЕВОЖНЫМ                      |
|   |            |                              |                                |
|   |            |                              |                                |
|   |            |                              | Номер SIM-карты,               |
|   | Использ.   | Номера телефонов "Обычные"   | пультовой GSM-                 |
|   |            | +79111234567                 | модем, назначенный             |
|   |            |                              |                                |
|   |            |                              |                                |
|   |            |                              |                                |
|   |            | 1                            |                                |

При использовании двух SIM-карт целесообразно в настройках обеих указать номер телефона SIM-карты пультового модема (естественно за исключение случаев, когда требуется запретить дозвон с данной SIM-карты на данный номер – например, из экономических соображений). В качестве пультового модема должен быть установлен УОП-GSM-2. Телефонный вызов от обеих SIM-карт будет адресован одному и тому же пультовому модему.

| Периоды тестовых сооб | щений   |   |                   |         |   |
|-----------------------|---------|---|-------------------|---------|---|
| Без снятия трубки     | 10 мин. | • | Со снятием трубки | 12 час. | • |

При использовании тестовых сообщений **без** снятия трубки звонки не тарифицируются, но производятся в режиме **Voice**. Поэтому, необходимо использовать SIM-карты со включенными режимами DATA CSD и Voice. При этом опция "Голосовая почта" – должна быть отключена.

**Внимание!** При использовании тестовых сообщений со снятием трубки звонок тарифицируется согласно тарифному плану, установленному в SIM-карте звонящего. Максимальная продолжительность сеанса связи составляет 15 с.

Следует помнить, что большая часть времени при доставке извещений в протоколе DATA CSD приходится на осуществление дозвона до пультового модема. Это время зависит от загруженности сети оператора и занятости телефонной линии. В идеальных условиях, время от появления события на приборе до доставки его на ПЦН не превышает 10 с.

### 5.3 Настройка УС в ПО "Конфигуратор" СПИ "Атлас-20"

- В программе "Конфигуратор", в закладке "Атлас" создать ветку: Система → Сервер(Шкаф) → Ретранслятор → Секция
- Кликнув на Ретрансляторе ПКМ, выбрать "Свойства"
- В открывшемся окне выбрать закладку «Общие» и ввести номер ретранслятора равный номеру УС запрограммированному в «US10config»

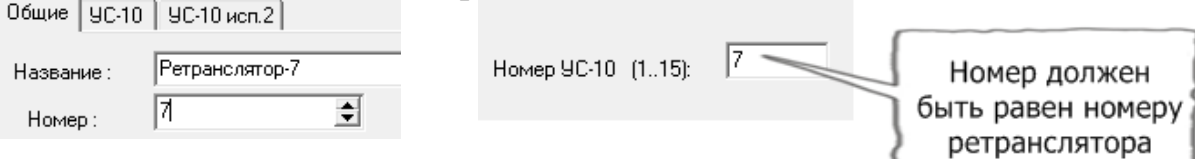

• В открывшемся окне выбрать закладку «УС-10 исп.2» и задать необходимые параметры.

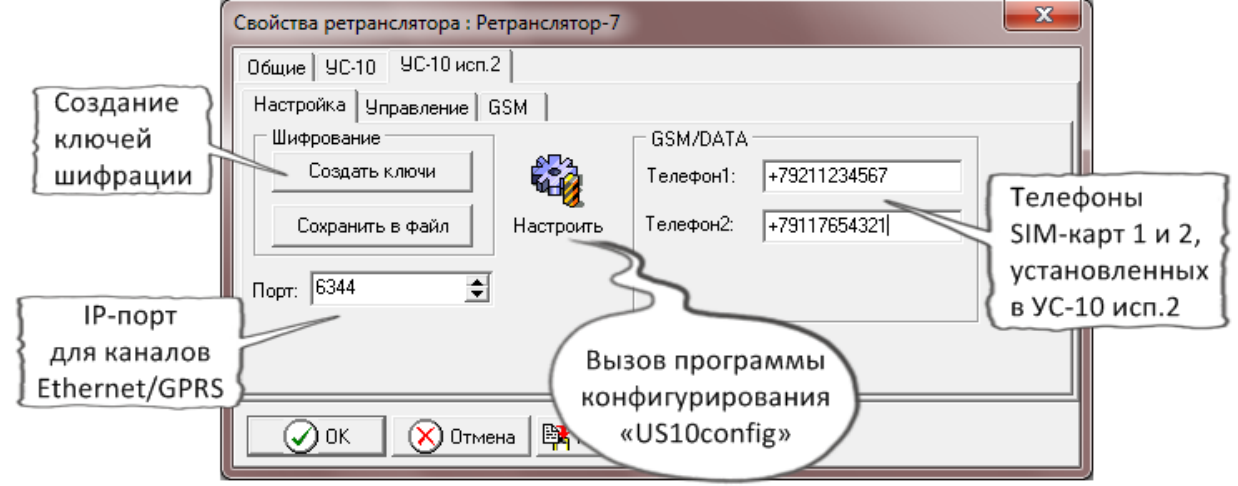

В закладке «Настройка» нажать кнопку «Создать ключи» и дождаться сообщения «Ключи созданы». Нажать кнопку «Сохранить в файл», задать место сохранения и дождаться сообщения «Ключи сохранены в файл X.bin», где Х- номер ретранслятора. В результате, в каталоге с установленным ПО "Атлас-20" должен появиться соответствующий файл.

**Внимание!** Под OC Windows Vista/7/8 файл «X.bin» может не сохраниться в указанном месте (например, в nanke Program Files). Для этого рекомендуется задать права в свойствах файла Atlascfg.exe (Конфигуратор)- **"Выполнять от имени Администратора"** или сохранять файлы на других логических дисках ПК.

- Данный файл должен быть загружен в УС с адресом X (это можно сделать с любого ПК). Для этого необходимо:
  - перевести УС в режим конфигурирования (положение DIPпереключателя 2);
  - установить соединение УС с ПК через программу «US10config» (для

этого - нажать кнопку "Настроить");

- в программе нажать кнопку «Запись ключей» и в открывшемся окне выбрать файл X.bin и загрузить его в УС

- выйти из программы и перевести УС в «Дежурный» режим

Следует помнить, что обмен в канале будет зашифрован, если в программе конфигурирования «US10config», в параметрах сервера для каналов Ethernet/GPRS установлены галочки «Шифрование»

- Задать IP-порт, аналогичный номеру порта запрограммированного в УС при конфигурировании параметров *сервера* в программе «US10config»
- При использовании канала DATA CSD необходимо ввести номера SIMкарт 1 и 2 установленных в УС для возможности приема контрольных тестовых сообщений
- В закладке «Управление» приведены команды, которые можно посылать в УС.

| Свойства ретранслятора : Ретранслятор-7                        | x |
|----------------------------------------------------------------|---|
| Общие УС-10 УС-10 исп.2                                        |   |
| Настройка Управление GSM                                       |   |
| Команды<br>ВЕРНУТЬ СОСТОЯНИЕ БАЛАНСА И RSSI SIM-КАРТ Отправить |   |
| 🖉 ОК 🚫 Отмена 📴 Применить 🧿 Помощь                             |   |

Выбрать команду и нажать кнопку «Отправить».

Внимание! Команды управления могут быть отправлены только по каналам постоянного соединения: Ethernet и GPRS.

 В закладке «GSM» при использовании канала DATA CSD, необходимо выбрать тип и задать параметры используемого интерфейса связи между УОП-GSM-2 и ПК

| Свойства ретранслятора : Ретрансл<br>Общие   УС-10 УС-10 исп.2  <br>Настройка   Управление   GSM | Интерфейс связи<br>УОП-GSM-2 с ПК:<br>RS-232<br>LON (S1)<br>Ethernet                 |      |
|--------------------------------------------------------------------------------------------------|--------------------------------------------------------------------------------------|------|
| Настроика эправление 03М<br>90П-GS<br>00M : 3<br>LON : 2<br>+<br>-<br>ОК Отмена                  | М-2<br>Параметры<br>СОМ пор<br>КНОПКИ<br>(+) добавити<br>(<) изменити<br>(-) удалить | r: 5 |

# 6 Обновление прошивки МК

• Ввести УС в режим конфигурирования и установить с ним связь

• В основном окне программы US10config нажать кнопку "Смена прошивки";

• В открывшемся окне выбрать файл с расширением \*.sfw последней версии

| 🧭 Открыть                                  |                  | -          | ×               |
|--------------------------------------------|------------------|------------|-----------------|
| Папка: 🚺 1.0 💌                             | + 🗈 📸 🖬 -        |            |                 |
| Имя                                        | Дата изменения   | Тип        | Размер          |
| US10_v1.0.sfw                              | 02.07.2013 18:55 | Файл "SFW" | 36 KE           |
|                                            |                  |            |                 |
| <u>И</u> мя файла: US10_v1.0.sfw           |                  |            | <u>О</u> ткрыть |
| <u>Т</u> ип файлов: Файлы прошивок (*.sfw) |                  | •          | Отмена          |

• Появится информационное окно с хронологией изменений и отличиями предыдущих прошивок.

| Информация о загружаемой прошивке |         |                     |     |           | × |
|-----------------------------------|---------|---------------------|-----|-----------|---|
| Текущая версия: <b>2.0</b>        | 0       | Загружаемая версия: | 2.2 |           |   |
|                                   | ОТЛИЧИЯ |                     |     |           |   |
| ч.2.1<br>- Поправлен BUG 1        |         |                     |     |           |   |
| v.2.2<br>- Поправлен BUG 2        |         |                     |     |           |   |
|                                   |         |                     |     | Загрузить |   |
|                                   |         |                     |     |           |   |
|                                   |         |                     |     | Отмена    |   |
|                                   |         |                     |     |           |   |
|                                   |         |                     |     |           |   |
|                                   |         |                     |     |           |   |
|                                   |         |                     |     |           |   |

• После нажатия на кнопку "Загрузить", необходимо дождаться появления на экране сообщения "Прошивка загружена" и нажать "Ок".

Следует помнить, что многократные смены прошивок могут привести к повреждению памяти программ микроконтроллера и, следовательно, выходу из строя прибора. Количество перепрограммирований не должно превышать 100 раз.

# 7 Работа с устройством

• Сконфигурировать УС и БР на требуемый алгоритм работы по разделу 5.

• Схемы внешних подключений УС представлены в приложении А.

• <u>Ethernet ТРАФФИК!!!</u> Поскольку основной траффик расходуется на тестовые пакеты (посылки "жизни") и взятия/снятия, то при периоде тестов ~30с (установлено по умолчанию в СПИ"Атлас-20") и ежедневном взятии/снятии, прогнозируемый ежемесячный расход по одному УС (одна секция) составит ~ 30 Мбайт/месяц. Средняя пропускная способности ~ 8 Байт/с.

• Соединить при помощи стандартного коммутационного шнура категории 5е (из комплекта поставки) разъем RJ-45 УС с одним из сетевых устройств (Router, Switch, Hub и т.п.), входящих в данную ЛВС. Кабель должен быть категории 5 и его протяженность не должна превышать 100 м.

• Установить контакты DIP-переключателя в положение соответствующее "Дежурному" режиму работы УС и подать питание на прибор. После включения УС происходит кратковременный ТЕСТ ИНДИКАЦИИ: 5 вспышек желтым и 5 вспышек зеленым свечением индикаторов ПИТ., РТ, ОСН., РЕЗ.

При питании УС от исправного ОП и наличии исправного РП индикатор "Пит." включается ровным зеленым светом, сигнализируя о норме напряжения питания.

**Внимание!** Проверка уровня входного сигнала GSM и баланса средств на счете SIM карт возможна путем отправки запроса с ПЦН (из программы "Конфигуратор").

• При использовании GPRS соединения необходимо, чтобы SIM-карты, устанавливаемые в прибор, имели IP-адрес (статический или динамический). При этом, на ПЦН никакого дополнительного оборудования не требуется: достаточно иметь выход в Internet сеть. На персональном компьютере ПЦН, на котором установлен сервер, обязательно должен быть статический IP-адрес.

Вариант 1: использовать настройки канала Ethernet (пультовое оборудование не требуется)

Вариант 2: установить в ОС Windows сетевое соединение при помощи внешнего GPRS-модема (или GPRS-роутера). При этом SIM-карта, установленная в данный модем (роутер), должна иметь статический IP-адрес.

• При использовании канала передачи в формате DATA CSD требуется установить на ПЦН пультовой GSM-модем УОП-GSM-2 с SIM-картами операторов сотовой связи с положительным балансом средств на счете. Необходимо также убедиться, что функция поддержки формата DATA CSD

– включена на данных SIM-картах. Подключить пультовой модем к свободному СОМ-порту (либо через другой интерфейс) ПК ПЦН, где установлен сервер.

• Принцип построения системы с использованием УС представлен в приложении В. Схемы внешних подключений УС представлены в приложении Б.

• Для достижения максимального качества связи GSM рекомендуется использовать выносную GSM-антенну, установив ее в максимально открытом и возвышенном месте (например, у окна или на чердаке).

• При работе с ретрансляторами типа БР необходимо кликнуть в рабочем поле программы "Конфигуратор" правой кнопкой мыши на созданном разделе "Секция" и выбрать "Свойства". В появившемся окне выбрать закладку "Сеть", и последовательно подключить те процессоры БР, линии которых будут задействованы (один процессор БР обслуживает 4 линии). Для этого, в окне "Свойства секции" необходимо выбрать МЛ. В окне "Процессор" выбрать номер процессора, выбрать команду "Подключить" и нажать кнопку "Послать".

Процессоры БР соответствуют процессорам МЛ в КОНФИГУРАТОРЕ согласно таблице

| В КОНФИГУРАТОРЕ |              | На плате БР |                    | В КОНФИГУРАТОРЕ |  |
|-----------------|--------------|-------------|--------------------|-----------------|--|
| МЛ              | Процессор МЛ | Адрес<br>БР | № процессора<br>БР | № линии         |  |
| 1               | 1            |             | 1                  | 1-4             |  |
| 1               | 2            |             | 2                  | 5-8             |  |
| 2               | 1            | 000         | 3                  | 9-12            |  |
| Z               | 2            |             | 4                  | 13-16           |  |
| 3               | 1            |             | 5                  | 17-20           |  |
| 3               | 2            |             | 1                  | 21-24           |  |
| 1               | 1            |             | 2                  | 25-28           |  |
| 4               | 2            | 001         | 3                  | 29-32           |  |
| 5               | 1            |             | 4                  | 33-36           |  |
| 5               | 2            |             | 5                  | 37-40           |  |
| 6               | 1            |             | 1                  | 41-44           |  |
| 0               | 2            |             | 2                  | 45-48           |  |
| 7               | 1            | 010         | 3                  | 49-52           |  |
| /               | 2            |             | 4                  | 53-56           |  |
| Q               | 1            |             | 5                  | 57-60           |  |
| 0               | 2            |             | 1                  | 61-64           |  |
| 0               | 1            |             | 2                  | 65-68           |  |
| 7               | 2            | 011         | 3                  | 69-72           |  |
| 10              | 1            |             | 4                  | 73-76           |  |
| 10              | 2            |             | 5                  | 77-80           |  |

| В КОНФИГУРАТОРЕ |              | На плате БР |                    | В КОНФИГУРАТОРЕ |
|-----------------|--------------|-------------|--------------------|-----------------|
| МЛ              | Процессор МЛ | Адрес<br>БР | № процессора<br>БР | № линии         |
| 11              | 1            | 100         | 1                  | 81-84           |
|                 | 2            |             | 2                  | 85-88           |
| 12              | 1            |             | 3                  | 89-92           |
|                 | 2            |             | 4                  | 93-96           |
| 13              | 1            |             | 5                  | 97-100          |
|                 | 2            | 101         | 1                  | 101-104         |
| 14              | 1            |             | 2                  | 105-108         |
|                 | 2            |             | 3                  | 109-112         |
| 15              | 1            |             | 4                  | 113-116         |
|                 | 2            |             | 5                  | 117-120         |

• Индикаторы "ПЦН" 1-5 расположенные на крышках БР должны поочередно включаться с частотой опроса, сигнализируя об информационном обмене. Индикатор "РТ" на УС должен также показывать наличие обмена в соответствии с 2.3.

• При переходе УС на канал DATA CSD информационный обмен с ПЦН становится псевдоодносторонним: никакие команды от ПЦН ("Вернуть ПЦО номер версии", "Вернуть ПЦО статус объекта", "Подключить", "От-ключить", "Вернуть ПЦО состояние шлейфов ", "Сбросить аварию на объекте" и прочие) устройствами не воспринимаются, так как GSM-модем на ПЦН не может быть вызывным устройством.

• Установившаяся связь по каналу DATA CSD продолжается до тех пор, пока в буфере ретранслятора не исчерпаются все имеющиеся сообщения, после чего соединение разрывается до поступления следующих сообщений для отправки на ПЦН. Данный алгоритм работы необходим по экономическим соображениям, так как GSM-модемы работают в режиме передачи данных и оплата ведется повременная (за исключением безлимитных тарифных планов).

В приложении Б представлены различные варианты построения систем с использованием УС.

#### ПРИЛОЖЕНИЕ А

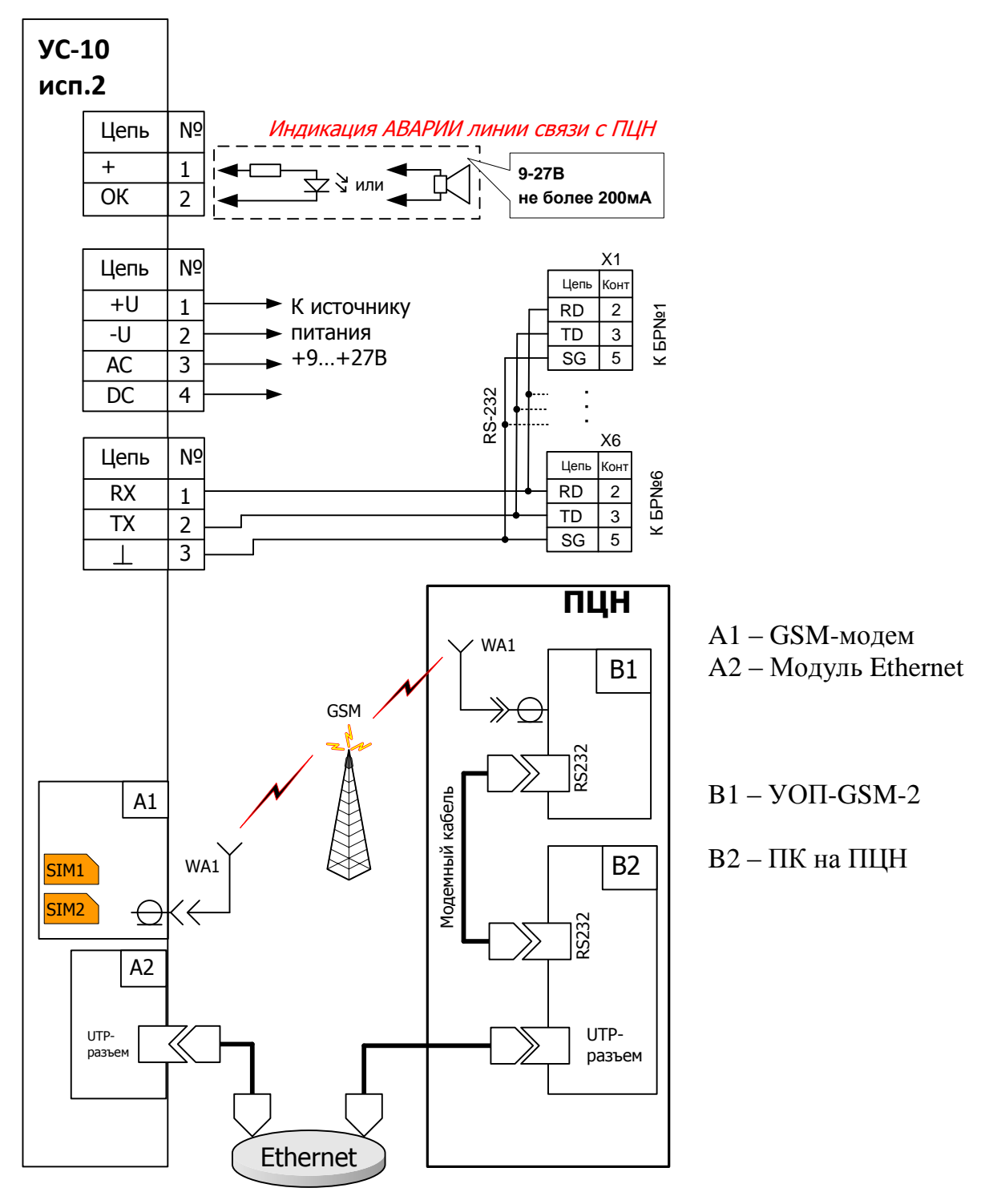

Схема внешних подключений

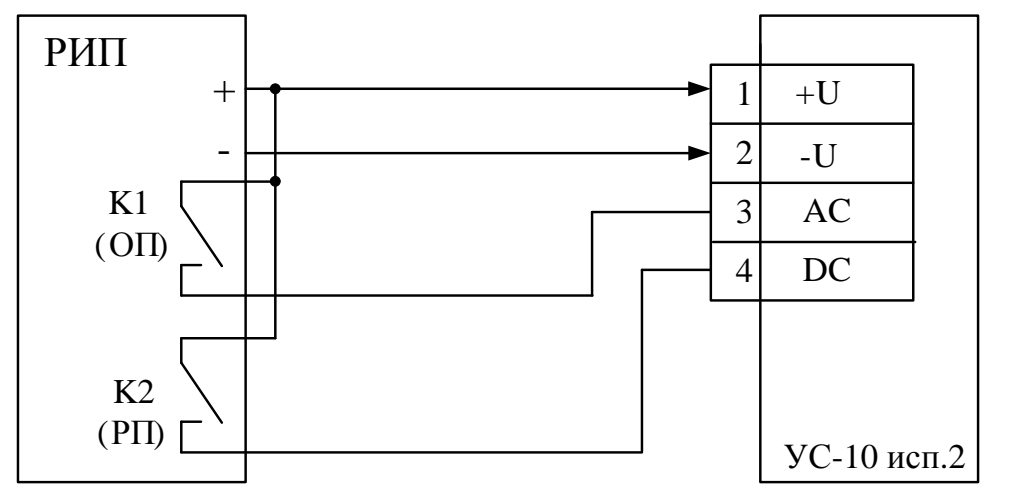

Схема подключения цепей питания и контроля питания УС-10 исп.2 к блоку питания (например, БП-12/2).

### ПРИЛОЖЕНИЕ Б

# Примеры использования УС-10 исп.2

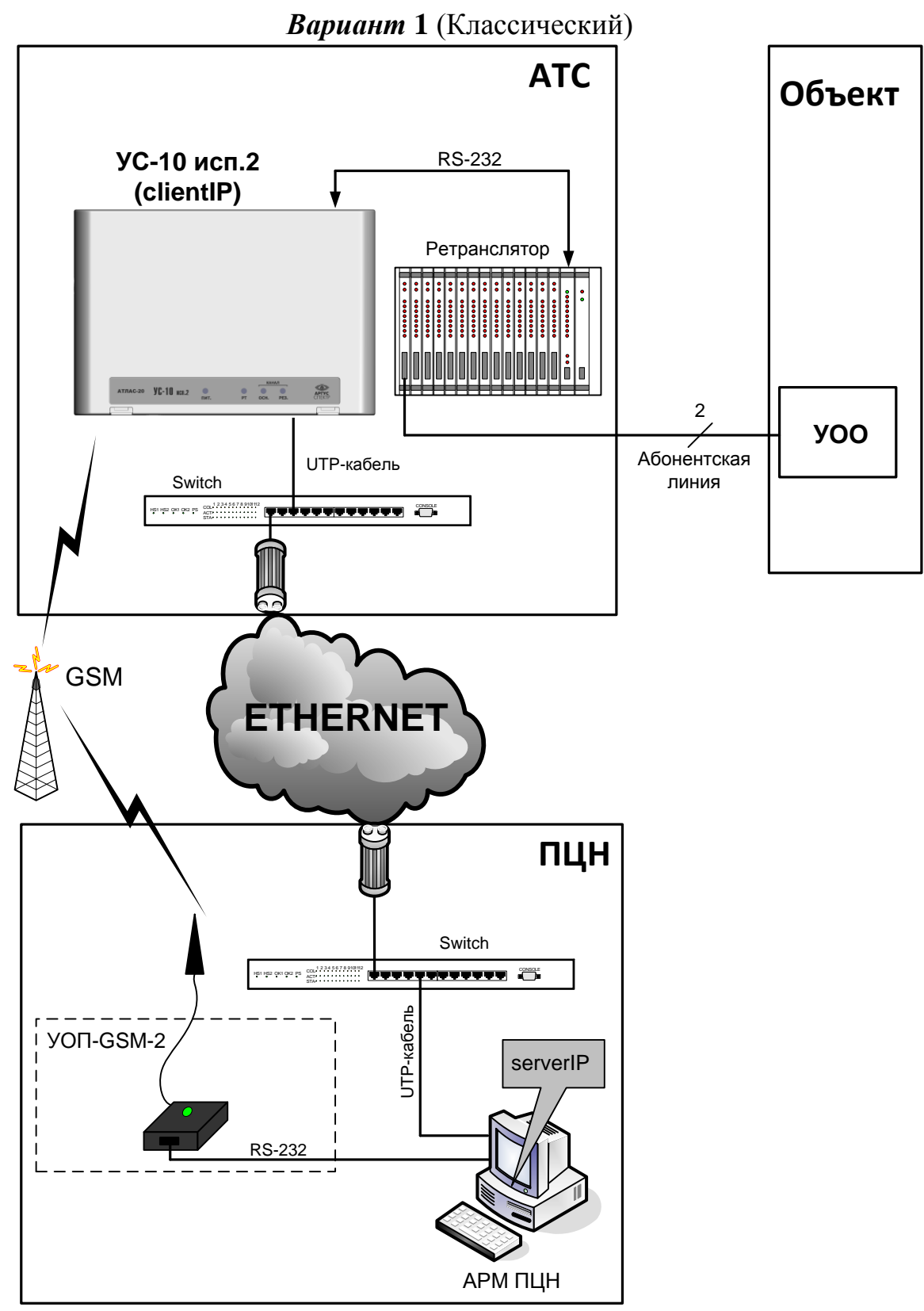

Вариант 2 (без участия АТС)

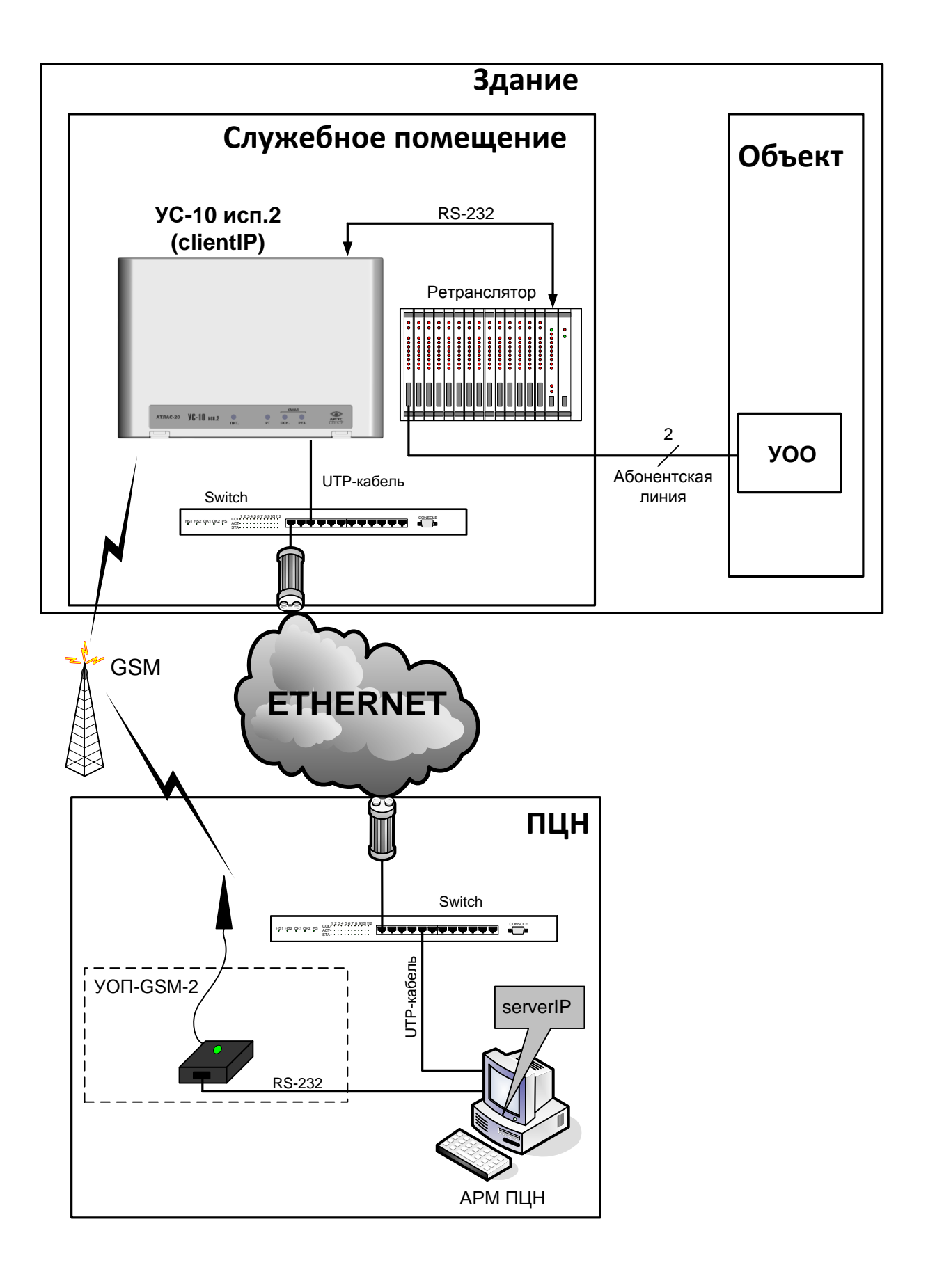

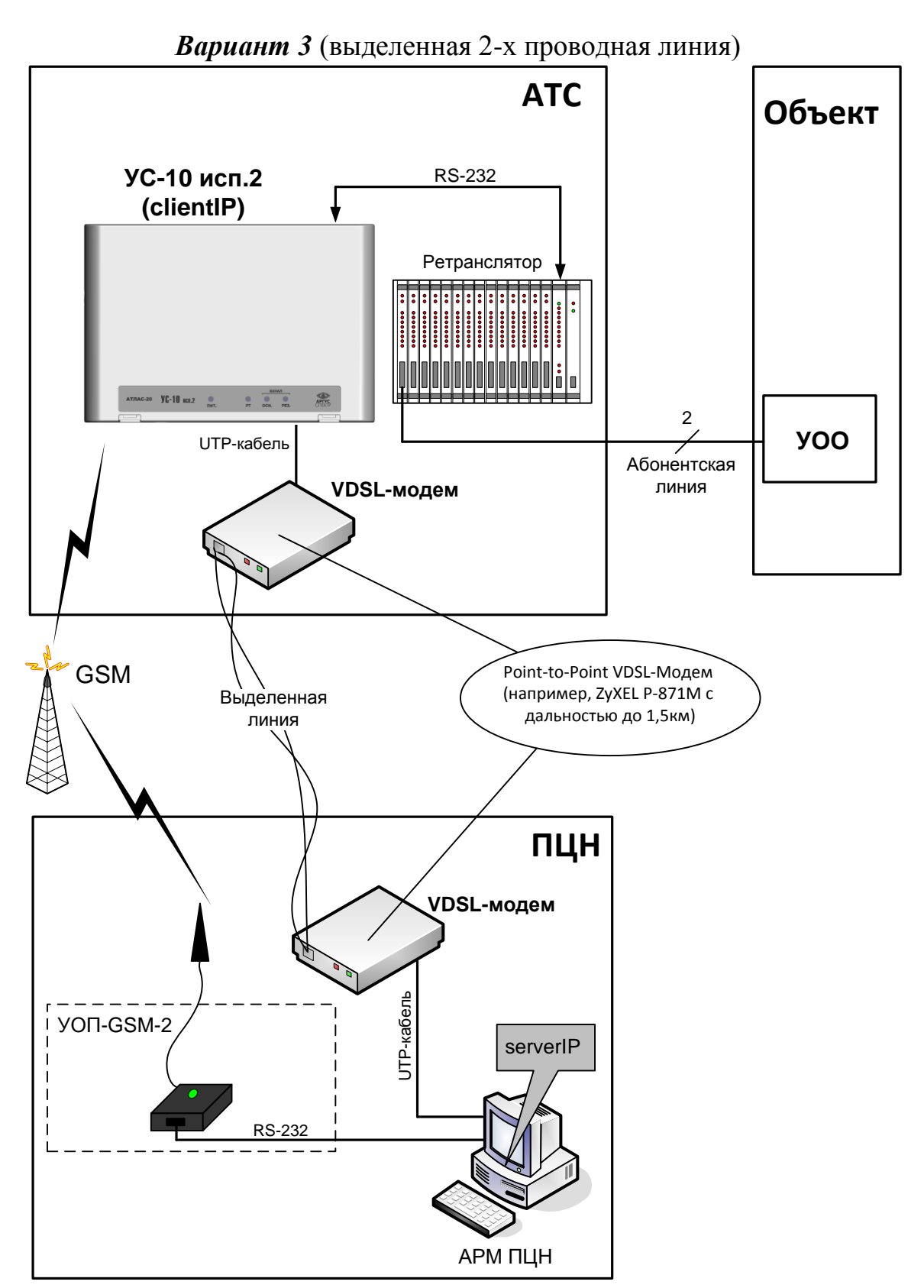

*Примечание:* возможно увеличение дальности связи (до 8 км.) за счет использования другой пары VDSL/SDSL модемов.

#### Способы устранения возможных неисправностей

Перечень возможных неисправностей и способов их устранения:

| Наименование | Вероятная причина | Способ устранения |
|--------------|-------------------|-------------------|
|              |                   |                   |

| неисправности |                                                                                          |                                                                                                   |                                                                                                    |
|---------------|------------------------------------------------------------------------------------------|---------------------------------------------------------------------------------------------------|----------------------------------------------------------------------------------------------------|
| 1             | При подключении<br>УС к источнику пи-<br>тания не включается<br>индикатор "ПИТ" на<br>УС | Нет напряжения источника питания.<br>Неверно подключен источник пита-<br>ния.                     | Проверить наличие напряжения.<br>Проверить контакты и полярность подключения источника<br>питания.                               |
| 2             | При неисправности<br>основного канала не<br>удается связаться с<br>ПЦН по резервному.    | В ППЗУ УС занесены неверные но-<br>мера телефонов.<br>Пультовой GSM-модем на ПЦН не-<br>исправен. | С помощью конфигурацион-<br>ной программы занести нуж-<br>ные номера телефонов.<br>Восстановить пультовой GSM-<br>модем на ПЦН.  |
|               |                                                                                          | Отсутствует SIM-карта в УС.                                                                       | Вставить в УС SIM-карту с по-<br>ложительным балансом<br>средств на счете.                                                       |
|               |                                                                                          | Низкое качество GSM связи                                                                         | Установить выносную антенну<br>в максимально открытом ме-<br>сте (у окна) или попробовать<br>сменить оператора сотовой<br>связи. |
| 3             | Неисправность ос-<br>новного канала                                                      | Оборван или закорочен кабель под-<br>ключения.                                                    | Проверить кабель, устранить нарушение.                                                                                           |
|               |                                                                                          | В ППЗУ УС занесены неверные параметры сетевого подключения.                                       | С помощью конфигурацион-<br>ной программы занести нуж-<br>ные параметры: IP-адрес,<br>маска, шлюз и т.д.                         |
|               |                                                                                          | Неисправно сетевое оборудование (router, switch, hub и т.п.)                                      | Вызвать сетевого администра-<br>тора для решения проблемы.                                                                       |
|               |                                                                                          | Неисправность у сетевого провай-<br>дера                                                          | Связаться с провайдером для разъяснений.                                                                                         |
| 4             | Нет обмена с РТ                                                                          | Ослабли контакты на колодке.<br>Оборван или закорочен кабель под-<br>ключения.                    | Подтянуть винты на контакт-<br>ной колодке<br>Проверить кабель, устранить<br>нарушение.                                          |
|               |                                                                                          | Тип РТ и скорость обмена не соот-<br>ветствует конфигурации УС                                    | С помощью конфигурацион-<br>ной программы привести в со-<br>ответствие.                                                          |

#### Дополнительная информация

#### Условия эксплуатации:

УС сохраняет работоспособность в следующих условиях:

- температура окружающей среды от минус 30 до плюс 55 °С;
- относительная влажность до 93 % при 40 °C.
- вибрационные нагрузки в диапазоне от 1 до 35 Гц при максимальном ускорении 0,5 g;
- импульсный удар (механический) по ГОСТ 12997-84 с ускорением до 150 м/с<sup>2</sup>.
- УС в упаковке при транспортировании выдерживает:
- температуру окружающего воздуха от минус 40 до плюс 55 °C;
- относительную влажность воздуха до 93 % при температуре 40 °C.

 транспортную тряску с ускорением 30 м/с<sup>2</sup> при частоте ударов от 80 до 120 в минуту в течение 2 ч или 15000 ударов с тем же ускорением.

УС сохраняет работоспособность и не выдаёт ложных извещений при воздействии внешних электромагнитных помех УК2, УЭ1 и УИ1 третьей степени жёсткости с критерием качества Б по ГОСТ Р 50009-2000 и ГОСТ Р 53325

Средняя наработка УС на отказ в дежурном режиме - не менее 80000 ч. Средний срок службы УС – не менее 10 лет.

#### Общие указания по эксплуатации

Эксплуатация УС должна производиться техническим персоналом, изучившим настоящее руководство по эксплуатации.

После вскрытия упаковки УС необходимо:

- провести внешний осмотр УС, и убедиться в отсутствии механических поврежде-

ний;

- проверить комплектность УС.

 после транспортирования перед включением УС должно быть выдержано без упаковки в нормальных условиях не менее 24 ч.

#### Указание мер безопасности

При установке и эксплуатации УС следует руководствоваться положениями "Правил техники безопасности при эксплуатации электроустановок потребителей" и "Правил техники эксплуатации электроустановок потребителей".

По способу защиты человека от поражения электрическим током УС относится к классу III по ГОСТ 12.2.007.0-85.

Конструкция УС удовлетворяет требованиям электробезопасности по ГОСТ 12.2.007.0-85, требованиям пожарной безопасности по ГОСТ Р МЭК 60065-2002 в аварийном режиме работы и при нарушении правил эксплуатации.

### Контактная информация

ЗАО "Аргус-Спектр"

197342, Санкт-Петербург, Сердобольская, д.65А.

тел./факс: (812) 703-75-05 (отдел продаж),

тел.: (812) 703-75-11 (техническая поддержка).

E-mail: mail@argus-spectr.ru (офис)

asupport@argus-spectr.ru (техническая поддержка)

Официальный сайт: <u>http://www.argus-spectr.ru</u>

# Редакция Ошибка! Неизвестное имя свойства документа.1.0 07.03.2014